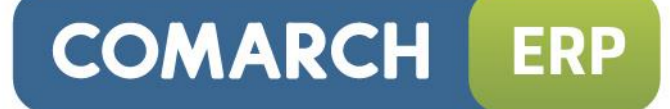

# Ulotka

## Zmiany w wersji 2015.1.1

Data produkcji wersji: 3 listopad 2014

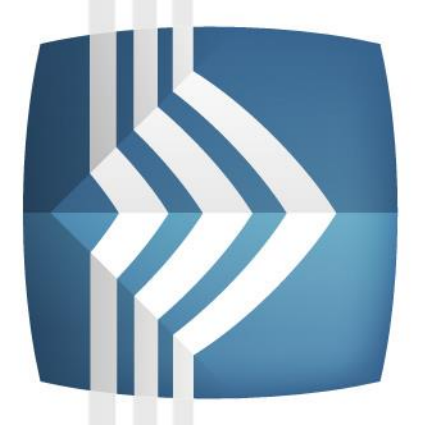

# Comarch ERP Optima

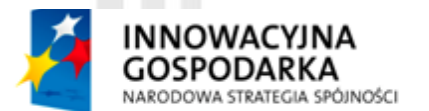

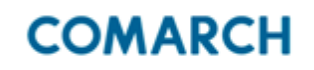

UNIA EUROPEJSKA EUROPEJSKI FUNDUSZ ROZWOJU REGIONALNEGO

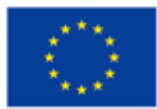

Fundusze Europejskie – dla rozwoju innowacyjnej gospodarki

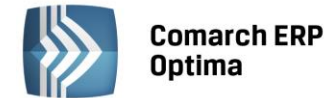

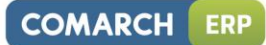

# Spis treści

| 1                  | INSTA                                                                                                    | LACJA SYSTEMU                                                                                                    | 3                                                                                      |
|--------------------|----------------------------------------------------------------------------------------------------|----------------------------------------------------------------------------------------------------|----------------------------------------------------------------------------------------|
| 2                  | REINS                                                                                                    | TALACJA PROGRAMU                                                                                                    | 3                                                                                      |
|                    | 2.1                                                                                                    | REINSTALACJA Z POPRZEDNIEJ WERSJI                                                                                                    | . 3                                                                                    |
|                    | 2.2                                                                                                    | WSPÓŁPRACA Z MICROSOFT SQL SERVER                                                                                                    | . 4                                                                                    |
|                    | 2.3                                                                                                    | WSPÓŁPRACA Z INNYMI APLIKACJAMI                                                                                                    | . 4                                                                                    |
| 3                  | OGÓL                                                                                                    | NE                                                                                                    | 5                                                                                      |
|                    | 3.1                                                                                                    | NOWOŚCI                                                                                                    | . 5                                                                                    |
|                    | 3.2                                                                                                    | ZMIANY                                                                                                    | . 6                                                                                    |
|                    | 3.3                                                                                                    | POPRAWIONO                                                                                                    | . 6                                                                                    |
| 4                  | HAND                                                                                                    | EL                                                                                                    | 7                                                                                      |
|                    | 4.1                                                                                                    | NOWOŚCI                                                                                                    | . 7                                                                                    |
|                    | 4.2                                                                                                    | ZMIANY                                                                                                    | . 8                                                                                    |
|                    | 4.3                                                                                                    | POPRAWIONO                                                                                                    | . 8                                                                                    |
|                    | 4.4                                                                                                    | WSPÓŁPRACA Z COMARCH ERP E-SKLEP                                                                                                    | . 9                                                                                    |
|                    |                                                                                                    | 4.4.1 NOWOŚCI W COMARCH ERP E-SKLEP                                                                                                    | . 9                                                                                    |
|                    |                                                                                                    | 4.4.2 ZMIANY W PROGRAMIE COMARCH ERP OPTIMA                                                                                                    | . 9                                                                                    |
|                    | 4.5                                                                                                    | WSPÓŁPRACA Z WSZYSTKO.PL                                                                                                    | . 9                                                                                    |
| 5                  | DETAL                                                                                                    | 1                                                                                                    | 10                                                                                     |
|                    | 5.1                                                                                                    | NOWOŚCI                                                                                                    | 10                                                                                     |
|                    | 5.2                                                                                                    | POPRAWIONO                                                                                                    | 10                                                                                     |
| 6                  | SERW                                                                                                    | I <b>S</b> 1                                                                                                    | 10                                                                                     |
|                    | 6.1                                                                                                    | POPRAWIONO                                                                                                    | 10                                                                                     |
| 7                  | CRM .                                                                                                    | 1                                                                                                    | 10                                                                                     |
|                    |                                                                                                    |                                                                                                    |                                                                                        |
|                    | 7.1                                                                                                    | POPRAWIONO                                                                                                    | 10                                                                                     |
| 8                  | 7.1<br><b>WSPÓ</b>                                                                                        | POPRAWIONO                                                                                                    | 10<br>10                                                                               |
| 8                  | 7.1<br>WSPÓ                                                                                               | POPRAWIONO                                                                                                    | 10<br>10                                                                               |
| 8                  | 7.1<br><b>WSPÓ</b><br>8.1<br>8.2                                                                          | POPRAWIONO                                                                                                    | 10<br>10<br>10                                                                         |
| 8                  | 7.1<br>WSPÓ<br>8.1<br>8.2                                                                                 | POPRAWIONO                                                                                                    | 10<br>10<br>10<br>11                                                                   |
| 8<br>9             | 7.1<br>WSPÓ<br>8.1<br>8.2<br>KSIĘG                                                                        | POPRAWIONO                                                                                                    | 10<br>10<br>11<br>11                                                                   |
| 8<br>9             | 7.1<br>WSPÓ<br>8.1<br>8.2<br>KSIĘG<br>9.1                                                                 | POPRAWIONO                                                                                                    | 10<br>10<br>10<br>11<br>11                                                             |
| 8<br>9             | 7.1<br>WSPÓ<br>8.1<br>8.2<br>KSIĘGO<br>9.1<br>9.2                                                         | POPRAWIONO                                                                                                    | 10<br>10<br>11<br>11<br>11<br>11                                                       |
| 8<br>9             | 7.1<br>WSPÓ<br>8.1<br>8.2<br>KSIĘGO<br>9.1<br>9.2<br>9.3                                                  | POPRAWIONO                                                                                                    | 10<br>10<br>11<br>11<br>11<br>17<br>17                                                 |
| 8<br>9<br>10       | 7.1<br>WSPÓ<br>8.1<br>8.2<br>KSIĘG<br>9.1<br>9.2<br>9.3<br>KASA/                                          | POPRAWIONO                                                                                                    | 10<br>10<br>11<br>11<br>11<br>17<br>17<br>18                                           |
| 8<br>9<br>10       | 7.1<br>WSPÓ<br>8.1<br>8.2<br>KSIĘG<br>9.1<br>9.2<br>9.3<br>KASA/<br>10.1                                  | POPRAWIONO                                                                                                    | 10<br>10<br>11<br>11<br>11<br>11<br>17<br>17<br>18<br>18                               |
| 8<br>9<br>10       | 7.1<br>WSPÓ<br>8.1<br>8.2<br>KSIĘG<br>9.1<br>9.2<br>9.3<br>KASA/<br>10.1<br>10.2                          | POPRAWIONO                                                                                                    | 10<br>10<br>11<br>11<br>11<br>17<br>17<br>18<br>18<br>18                               |
| 8<br>9<br>10<br>11 | 7.1<br>WSPÓ<br>8.1<br>8.2<br>KSIĘG<br>9.1<br>9.2<br>9.3<br>KASA/<br>10.1<br>10.2<br>PŁACE                 | POPRAWIONO       : <b>ŁPRACA Z COMARCH ERP MOBILE SPRZEDAŻ</b> :         NOWOŚCI       :         POPRAWIONO       :         DWOŚĆ       :         NOWOŚCI       :         POPRAWIONO       :         DWOŚĆ       :         NOWOŚCI       :         ZMIANY       :         POPRAWIONO       :         I       :         MOWOŚCI       :         I       :         POPRAWIONO       :         I       :         I       :         I       :         I       :         I       :         POPRAWIONO       :         I       :         I       :         NOWOŚCI       :         I       :         NOWOŚCI       :         I       :         I       :         I       :         I       :         I       :         I       :         I       :         I       :         I       :         I       : </td <td>10<br/>10<br/>11<br/>11<br/>11<br/>17<br/>17<br/>18<br/>18<br/>18<br/>18<br/>18</td> | 10<br>10<br>11<br>11<br>11<br>17<br>17<br>18<br>18<br>18<br>18<br>18                   |
| 8<br>9<br>10<br>11 | 7.1<br>WSPÓ<br>8.1<br>8.2<br>VSIĘG<br>9.1<br>9.2<br>9.3<br>KASA/<br>10.1<br>10.2<br>PŁACE<br>11.1         | POPRAWIONO       : <b>ŁPRACA Z COMARCH ERP MOBILE SPRZEDAŻ</b> :         NOWOŚCI       :         POPRAWIONO       :         DWOŚĆ       :         NOWOŚCI       :         ZMIANY.       :         POPRAWIONO       :         MOWOŚCI       :         Y BANK       :         NOWOŚCI       :         I KADRY       :         NOWOŚCI       :         I KADRY       :         I NOWOŚCI       :         I NOWOŚCI       :         I KADRY       :         I NOWOŚCI       :         :       :         :       :         :       :         :       :         :       :         :       :         :       :         :       :         :       :         :       :         :       :         :       :         :       :         :       :         :       :         :       :         : <td:< td="">         :</td:<>                                                                                | 10<br>10<br>10<br>11<br>11<br>17<br>18<br>18<br>18<br>18<br>18                         |
| 8<br>9<br>10<br>11 | 7.1<br>WSPÓ<br>8.1<br>8.2<br>KSIĘG<br>9.1<br>9.2<br>9.3<br>KASA/<br>10.1<br>10.2<br>PŁACE<br>11.1<br>11.2 | POPRAWIONO                                                                                                    | 10<br>10<br>10<br>11<br>11<br>11<br>17<br>18<br>18<br>18<br>18<br>18<br>18<br>18<br>20 |

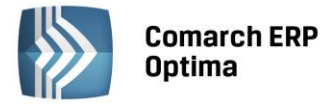

## 1 Instalacja systemu

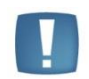

Comarch ERP Optima w wersji 2015.1.1 wymaga wykupionej gwarancji na dzień 03.11.2014. W przypadku kończącego się wcześniej terminu gwarancji, praca na tej wersji programu nie będzie możliwa.

Uwaga: Comarch ERP Optima od wersji 2014.5.1 dla baz konfiguracyjnych utworzonych w tej wersji wymaga zainstalowania aplikacji Comarch ERP Menadżer Kluczy w wersji 2014.5.1 lub wyższej. Nie jest to konieczne dla baz konfiguracyjnych skonwertowanych z wersji wcześniejszych niż 2014.5.1.

Szczegółowe informacje na temat instalacji znajdują się w Instrukcji instalacji.

## 2 Reinstalacja programu

## 2.1 Reinstalacja z poprzedniej wersji

W celu wykonania reinstalacji programu, należy z poziomu kreatora umieszczonego na płycie Comarch ERP Optima uruchomić opcję instalacji (*Zainstaluj / Zainstaluj Comarch ERP Optima*).

Reinstalację programu Comarch ERP Optima można uruchomić również z jednoplikowych instalatorów: ComarchERPOptimasql.exe (zawiera program + silnik SQL), ComarchERPOptima.exe. Jednoplikowe instalatory dostępne są do pobrania po zalogowaniu na stronach indywidualnych dla Klientów <u>www.comarch.pl/erp/dlaklientow</u>. Reinstalacja spowoduje wykonanie konwersji baz danych. Do reinstalacji zaleca się użycie pliku ComarchERPOptima.exe, gdyż ma on mniejszy rozmiar i krócej trwa jego pobieranie.

Od wersji Comarch ERP Optima 2013.0.1 wymagana jest na komputerze obecność pakietu Microsoft .Net Framework 4.0. W przypadku jego braku zostanie on doinstalowany przez instalator Comarch ERP Optima.

Reinstalacja przebiega w podobny sposób, jak instalacja programu i została dokładnie opisana w *Instrukcji instalacji* programu.

Reinstalacja musi być wykonana na wszystkich komputerach, gdzie działa program Comarch ERP Optima w wersji wcześniejszej niż 2015.1.1. Reinstalacja programu spowoduje uaktualnienie wersji.

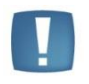

Uwaga: Reinstalacja powinna być przeprowadzana na programie objętym gwarancją. Jeśli termin gwarancji minął, reinstalacja spowoduje jego zablokowanie.

Reinstalacja do najnowszej wersji 2015.1.1 jest możliwa zarówno z wcześniejszych wersji 2014, 2013, 2012 oraz 2010, jak również Comarch ERP Optima ze "starszym interfejsem" od wersji 14.1. W przypadku konieczności skonwertowania bazy z wcześniejszej wersji programu należy zrobić to dwuetapowo, czyli najpierw zainstalować wersję 15, 16 lub 17 dopiero potem wersję 2015.1.1.

Reinstalacja z wersji 14, 15, 16 lub 17 do 2015.1.1 nie zachowuje wprowadzonych zmian w ustawieniach kolumn na listach w programie.

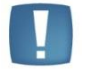

Uwaga: Ze względu na wprowadzenie w programie obsługi znaków diakrytycznych pochodzących z innych języków niż polski, wielkość bazy danych po konwersji zwiększa się dla konwersji z wersji 2010 i wcześniejszych. Ma to szczególne znaczenie podczas konwersji baz o rozmiarze kilku gigabajtów na darmowej wersji Microsoft SQL Server Express. Wynika to z ograniczenia rozmiaru bazy danych, z którymi mogą pracować edycje Express (Microsoft SQL Server 2008 Express do 4 GB; Microsoft SQL Server 2008 R2 Express oraz Microsoft SQL 2012 Express do 10 GB). Zatem wykonanie konwersji może wymagać aktualizacji serwera SQL do wersji 2008 R2 Express (2012 Express) lub do pełnej wersji serwera SQL, który nie posiada ograniczeń na wielkość bazy danych. Dodatkowo w czasie samego procesu konwertowania potrzeba więcej miejsca na dysku twardym.

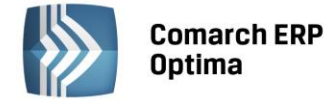

## 2.2 Współpraca z Microsoft SQL Server

Od wersji 2014.5.1 system Comarch ERP Optima nie współpracuje z silnikiem bazy danych w wersji 2005, a od wersji 2012 system Comarch ERP Optima nie współpracuje z silnikiem bazy danych w wersji 2000. Przed instalacją Comarch ERP Optima zalecamy wykonanie kopii bezpieczeństwa dla bazy konfiguracyjnej oraz wszystkich baz firmowych. W przypadku posiadania baz z MS SQL 2005 lub 2000, aby móc pracować na Comarch ERP Optima 2015.1.1 należy zainstalować nowszą wersję silnika bazy danych (ale niższą niż SQL 2012 w przypadku posiadania SQL 2000) i przenieść na niego bazy danych. Można do tego wykorzystać narzedzie Migrator baz danych, które Klientów znajduje się na Indywidualnych Stronach w obszarze aktualnych wersji (http://www.erp.comarch.pl/klienci/default.aspx?site=2248). W trakcie próby połączenia się użytkownika z silnikiem bazy danych MS SQL w wersji 2000 pojawi się komunikat: Wybrany serwer SQL jest w wersji 2000, ta wersja nie jest obsługiwana. Skonfiguruj połączenie z serwerem SQL w nowszej wersji.

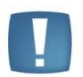

Uwaga: Wersja Comarch ERP Optima 2014.5.1 i nowsze nie współpracują z silnikiem bazy danych Microsoft SQL Server 2005 oraz 2000.

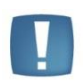

Uwaga: Microsoft SQL Server 2012 nie obsługuje baz pochodzących z wersji Microsoft SQL Server 2000. W przypadku konieczności przeniesienia takich baz do wersji MS SQL 2012, należy to zrobić dwuetapowo, tzn. w pierwszym kroku odtworzyć bazy pochodzące z SQL 2000 na MS SQL w wersji 2005, 2008 lub 2008 R2, wykonać kopię bezpieczeństwa i dopiero te pośrednie kopie odtwarzać na MS SQL 2012.

Szczegółowe informacje dotyczące współpracy z Microsoft SQL Server znajdują się w Instrukcji instalacji.

## 2.3 Współpraca z innymi aplikacjami

Comarch ERP Optima 2015.1.1 współpracuje z następującymi aplikacjami:

| Aplikacja                              | Wersja                                                        | Uwagi                                                                       |
|----------------------------------------|---------------------------------------------------------------|-----------------------------------------------------------------------------|
| Wszystko.pl                            | Aktualna wer                                                  | sja: Wszystko.pl                                                            |
| Comarch ERP e-Sklep                    | 7.6 lub wyższa                                                | Zalecana 7.8                                                                |
| Comarch ERP Optima Pulpit Menadżera    | 5.9                                                           |                                                                             |
| Comarch ERP e-Pracownik                | 2014.2.1 lub wyższa                                           | Zalecana 2014.5.1                                                           |
| Comarch ERP Mobile Kierownik Sprzedaży | 2015.0                                                        |                                                                             |
| Comarch ERP Mobile Sprzedaż            | 2015.0                                                        |                                                                             |
| Comarch ERP Mobile BI                  | Najnowsza wersja dostępna<br>w Google Play (aktualnie<br>3.0) | https://play.google.com/store/<br>apps/details?id=com.comarch.<br>mobile.bi |
| Comarch ERP XL                         | 2014.0 lub wyższa                                             | Zalecana 2015.0                                                             |
| Internetowe Aplikacje Pracownicze      | 1.11.55                                                       |                                                                             |
| Comarch ERP Altum                      | 6.3 lub wyższa                                                | Zalecana 2015.0                                                             |
| iBard24                                | 2.9.9                                                         |                                                                             |

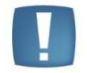

Uwaga: Aplikacja Comarch ERP Mobile Sprzedaż nie jest wspierana na Windows Mobile.

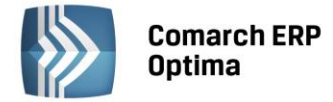

## 3 Ogólne

## 3.1 Nowości

- 1. Automatyczna aktualizacja wysyłki do e-Deklaracji. Wprowadzono mechanizm automatycznego pobierania aktualizacji umożliwiających wysyłanie deklaracji drogą elektroniczną w przypadku, gdy w czasie udostępnienia wersji nie był znany schemat dokumentu elektronicznego. Przy pierwszej wysyłce w danej sesji pracy następuje łączenie się z serwerem Comarch i sprawdzanie, czy aktualizacja jest dostępna. Jeżeli tak, zostanie ona pobrana. Funkcja jest dostępna tylko dla programów na gwarancji.
- 2. Comarch beacon z usługą Wszystko. W menu Ogólne w sekcji Comarch ERP dodano ikonę WSZYSTKO

CO Wszystko

pozwalającą na dostęp do usługi Wszystko umożliwiającej zarządzanie posiadanym urządzeniami Comarch beacon (<u>https://beacon.wszystko.pl/admin</u>). Po kliknięciu na ikonę umożliwiono zalogowanie się do usługi z poziomu Comarch ERP Optima, bądź uruchomienie strony bez logowania.

Internet of things to kolejny trend, który został zaadresowany w naszych systemach Comarch ERP poprzez stworzenie urządzeń **Comarch beacon** oraz usługi **WSZYSTKO**. Już teraz mogą Państwo wykorzystać je do powiększania przychodów ze sprzedaży w swoich firmach.

**Comarch beacon** to mały czujnik, który wysyła sygnały radiowe do urządzeń mobilnych wykorzystując technologię **Bluetooth 4.0 BLE (Bluetooth Low Energy),** dzięki której może działać na jednej małej baterii do 3 lat. Wykorzystując to urządzenie usługa Wszystko pozwoli na budowanie profilu każdego z klientów dzięki czemu będziecie Państwo mogli wysyłać oferty dostosowane do indywidualnych potrzeb i upodobań każdej osoby. Główną zaletą dla Klienta jest to, że dostanie ofertę w miejscu i czasie najbardziej odpowiednim do jej realizacji, np. przechodząc obok sklepu z zabawkami otrzyma ofertę promocyjną na zakup zdalnie sterowanego auta dla swojego syna lub informację "Wejdź do naszego sklepu już teraz – specjalna oferta dla Ciebie". Wszystkie informacje Klient otrzymuje bezpośrednio na swojego smartfona, co sprawia, że cała komunikacja odbywa się automatycznie. Usługa WSZYSTKO, wykorzystująca technologię Comarch beacon, to najlepsze narzędzie do budowania indywidualnych ofert dla Klientów Państwa firmy.

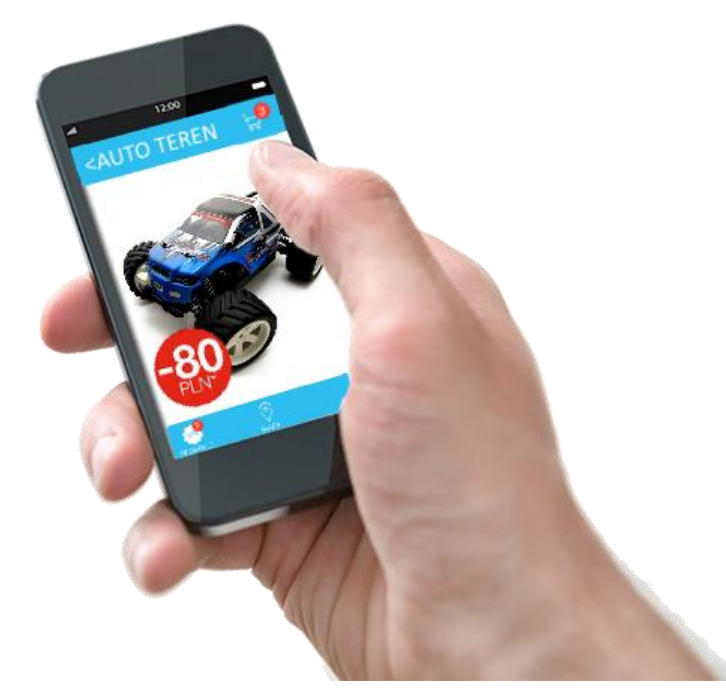

Do dodawania nowych komunikatów, czy ofert, które później otrzymuje Klient przechodzący obok sklepu lub obok towaru służy usługa **WSZYSTKO** (<u>https://beacon.wszystko.pl/</u>). Korzystając z aplikacji do zarządzania mogą Państwo, korzystając z gotowych szablonów, przygotować swoje oferty promocyjne. Po ich opublikowaniu wiadomości będą się wyświetlać Klientom, którzy będą przechodzić obok beaconów zainstalowanych w Państwa sklepach i biurach.

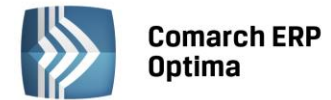

- 1. **Pobieranie danych z GUS**. W przypadku wywołania opcji **Sprawdź kontrahenta** w bazie danych GUS z poziomu formularza, z którego jest pobierany numer NIP kontrahenta, kursor na oknie *Pobieranie danych z bazy REGON* od razu ustawia się w polu do wpisania kodu z obrazka.
- 2. Pobieranie danych z GUS podczas zakładania nowej bazy i na pieczątce firmy. W kreatorze konfiguracji parametrów firmy i na pieczątce firmy (*Konfiguracja Firmy/ Dane firmy/ Pieczątka firmy*) umożliwiono pobieranie powiatu i numeru REGON, a w kreatorze konfiguracji parametrów firmy dodatkowo informacji o formie prawnej (osoba fizyczna lub podmiot gospodarczy).
- 3. **Formularz kategorii**. Wprowadzono zmiany ergonomiczne na oknie kategorii, m.in. przenosząc wszystkie pola na jedną zakładkę oraz grupując pola w zwijalne sekcje.
- 4. **Prawo do pobierania raportów KRD**. Zmodyfikowano komunikat pojawiający się w przypadku, gdy operator nie ma uprawnień do wysyłania zapytań do KRD. Obecnie brzmi on: *Nie masz uprawnień do wykonania tej operacji. Aby korzystać z funkcjonalności współpracy z Krajowym Rejestrem Długów należy zaznaczyć parametr na formularzu operatora w Konfiguracji programu Comarch ERP Optima. Skontaktuj się z administratorem.*
- 5. **Podpisywanie cyfrowo plików PDF**. Zmieniono treść komunikatu pojawiającego się podczas podopisywania wydruku PDF za pomocą nieprawidłowego certyfikatu na: Podpisywanie pliku PDF nie powiodło się. Nieprawidłowy certyfikat podpisu.
- 6. Konto domenowe. Po wybraniu przycisku lornetki obok pola Konto domenowe na karcie operatora (Konfiguracja Programu/ Użytkowe/ Operatorzy) i odnalezieniu odpowiedniego użytkownika Windows, nazwa tego użytkownika we wspomnianym polu prezentowana jest zgodnie z wyświetlaną nazwą w oknie wyszukiwania.
- 7. Kontrola zgodności NIP. Po zmianie numeru NIP wpisanego w Konfiguracji Firmy/ Dane firmy/ Pieczątka firmy na inny, niż w kluczu z licencjami w czasie pracy w programie pojawia się komunikat: Numer NIP w konfiguracji nie jest zgodny z numerem NIP zapisanym w kluczu. Użyj logowania serwisowego, aby poprawić numer NIP w konfiguracji lub wskaż prawidłowy klucz zabezpieczający. W celu poprawnego działania, zamknij wszystkie otwarte okna i uruchom je ponownie, po czym program przechodzi w tryb tylko do odczytu.
- 8. Dedykowany serwer klucza dla bazy firmowej. Podczas logowania do programu, w przypadku braku możliwości pobrania modułów z klucza podanego w polu Dedykowany serwer klucza dla bazy firmowej pojawia się komunikat: Nie udało się połączyć z serwerem SQL [NAZWA\_SERWERA], wpisanym w konfiguracji *Firmy /Ogólne /Parametry*. Jeżeli nazwa serwera jest nieprawidłowa, użyj logowania serwisowego aby wprowadzić prawidłowy serwer.
- 9. Logowanie serwisowe. Podczas logowania serwisowego znaczenie ma serwer klucza wpisany na oknie Rejestracja w programie, a nie ten wpisany w Konfiguracji Firmy/ Ogólne/ Parametry. Na oknie Informacje techniczne jako Serwer klucza HASP w przypadku logowania serwisowego widnieje serwer wpisany na oknie Rejestracja w programie.
- 10. **Instalator.** Zaktualizowano wersję iBard24, która jest dostępna w instalatorze Comarch ERP Optima. Nowa wersja iBard24 ma numer 2.9.9.14332.

## 3.3 Poprawiono

- 1. Karta towaru. Poprawiono zarządzanie pamięcią przez okno formularza towaru.
- 2. Kolumny użytkownika. Poprawiono działanie filtrów prostych na kolumnach użytkownika z włączonym sumowaniem.

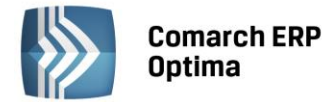

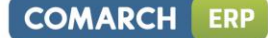

## 4 Handel

## 4.1 Nowości

1. Import listy towarów do Arkusza Inwentaryzacyjnego oraz Arkuszy Pomocniczych. Umożliwiono import towarów wraz z ilościami do AI oraz AIP. Użytkownik może zaimportować z pliku o rozszerzeniu .txt lub .csv do AI oraz AIP listę towarów wraz ze zliczonymi ilościami.

Aby plik został wczytany do programu, powinien mieć następującą strukturę:

## TOWAR; ILOŚĆ

Gdzie:

Towar - kod towaru/ nazwa towaru/ kod EAN domyślny lub dodatkowy/ PLU,

**llość –** zliczona ilość towaru (do czterech miejsc po przecinku, bez jednostki miary).

Wszystkie dodatkowe dane wpisane po ilości będą pomijane podczas importu.

Jeżeli w pliku znajdzie się tylko wpis "TOWAR;", wówczas do arkusza zostanie zaimportowana lista towarów z zerowymi ilościami.

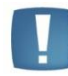

Uwaga: Jeżeli podczas tworzenia pliku we wpisanych ilościach zastosowany zostanie separator tysięcy (poprzez wpisanie spacji lub dowolnego innego znaku), przed wykonaniem importu należy go usunąć.

Na formularzach AI oraz AIP znajduje się przycisk , za pomocą którego należy wskazać plik (z dysku lub iBard24), aby rozpocząć import towarów. Informacja o przebiegu operacji zostanie wyświetlona w logu. Jeżeli program natrafi na towar, którego nie ma w cenniku, zostanie on pominięty, a import będzie kontynuowany.

#### Import do Al

Dane z pliku można zaimportować tylko do niezatwierdzonego arkusza.

Jeśli w importowanym pliku ten sam towar znajdzie się więcej niż raz (bez względu na to, za pomocą jakiego kodu został zarejestrowany), zostanie zaimportowana tylko pierwsza pozycja.

Jeżeli podczas importu program rozpozna towar według dodatkowego kodu EAN, taki kod zostanie wpisany również do arkusza, wraz z powiązaną z nim jednostką miary. W pozostałych przypadkach program ustawi domyślny kod EAN.

#### Import do AIP

Do AIP importowane są tylko te pozycje, które znajdują się na powiązanym AI.

Jeżeli towar w pliku wpisany jest według dodatkowego kodu EAN, to taki kod zostanie wpisany na AIP wraz z jednostką miary, która jest z nim powiązana. Podczas wczytywania ilości do AI, ilość towaru zostanie przeliczona zgodnie z jednostką wpisaną na AI.

- Arkusz Inwentaryzacyjny Pomocniczy. Na formularzu AIP umożliwiono wyszukiwanie towarów według dodatkowych kodów EAN. Jeżeli Użytkownik podczas dodawania towarów na AIP użyje kodu dodatkowego, to towar zostanie zapisany na arkuszu z takim kodem oraz z jednostką miary, która jest z nim powiązana.
- 3. Eksport listy towarów z Arkusza Inwentaryzacyjnego. Z poziomu formularza AI dodano mechanizm

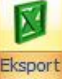

eksportu listy towarów dodanych na arkusz, za pomocą przycisku znajdującego się w menu głównym programu. Funkcjonalność działa na zasadach analogicznych, jak w przypadku eksportów z poziomu list dokumentów.

4. Kody wagowe. Jeżeli w Konfiguracji Firmy/ Handel/ Parametry wyłączony zostanie parametr Walidacja poprawności kodu EAN, wówczas kody rozpoczynające się prefiksem od 20 do 29 rozpoznawane są zawsze jako wagowe i program nie sprawdza poprawności cyfr kontrolnych.

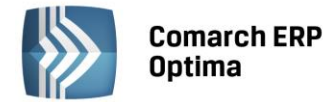

- 1. Arkusz Inwentaryzacyjny Pomocniczy. Na formularzu AIP umożliwiono wyszukiwanie towarów z użyciem symbolu %, zastępującego dowolny ciąg znaków.
- 2. Kolumna *Miasto* na listach dokumentów. Na listach dokumentów handlowych i magazynowych, po kliknięciu w pole wyszukiwania pod kolumną *Miasto*, lista miast wyświetlana jest w kolejności alfabetycznej.

## 4.3 Poprawiono

- 1. Drukarka fiskalna Elzab. Poprawiono działanie programu w zakresie komunikacji z drukarką fiskalną Elzab.
- 2. Wydruk dokumentu Tax Free. Zmodyfikowano treść adnotacji na wydruku dokumentu Tax Free zgodnie z aktualnie obowiązującym rozporządzeniem.
- 3. **Kolektor danych.** Poprawiono mechanizm wczytywania na dokumenty handlowe i magazynowe pozycji towarowych z kolektora danych w sytuacji, gdy w kolektorze znajduje się bardzo duża ilość danych oraz występują powtarzające się pozycje towarowe.
- 4. **Korekta do PZ.** W specyficznym scenariuszu, obejmującym przesunięcia międzymagazynowe, przywrócono możliwość utworzenia korekty ilościowej do Przyjęcia Zewnętrznego.
- 5. Edycja grup towarowych. Poprawiono wyświetlanie nazw i kodów grup towarowych podczas ich edycji.
- 6. **Płatność walutowa do WZ.** Poprawiono działanie programu w zakresie rejestrowania płatności walutowej dla dokumentów WZ, wystawionych w walucie obcej. Obecnie jeżeli do formy płatności, którą wskazano na Wydaniu Zewnętrznym, przypisany jest rejestr walutowy, płatność w walucie obcej z tego dokumentu trafia do rejestru walutowego.
- 7. Zestawienie wg dostaw. Poprawiono filtrowanie danych na Zestawieniu wg dostaw dla cech o typie data.
- 8. **Wydruk faktury zaliczkowej.** Na wydruku faktury zaliczkowej poprawiono drukowanie symbolu waluty w podsumowaniu kwoty dokumentu w sytuacji, gdy po wystawieniu dokumentu zmieniono walutę rozliczenia w Preliminarzu Płatności.
- 9. Wydruk Faktury Sprzedaży. Na wydruku Faktury Sprzedaży w PLN poprawiono drukowanie kwoty w polu Zapłacono w sytuacji, gdy część kwoty została rozliczona w walucie obcej.
- 10. **Wydruk Faktury Sprzedaży.** Poprawiono wydajność programu podczas wysyłania wydruków Faktur Sprzedaży poprzez e-mail.
- 11. **Ponowna edycja dokumentu.** Poprawiono wydajność programu w zakresie ponownej edycji dokumentów na bazach danych o dużym rozmiarze.
- 12. **Dodawanie pozycji na dokument.** Zoptymalizowano działanie programu w zakresie dodawania pozycji na dokument, w bazach z dużą ilością walut i długą historią kursów.
- 13. **Współpraca z KRD**. Podczas wystawiania dokumentów sprzedażowych poprawiono wyświetlanie informacji o tym, że kontrahent jest zgłoszony w Krajowym Rejestrze Długów.

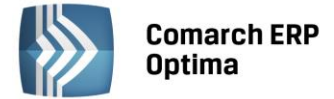

## 4.4 Współpraca z Comarch ERP e-Sklep

#### 4.4.1 Nowości w Comarch ERP e-Sklep

 Edycja wartości atrybutu. Na karcie atrybutu towaru dodano parametr pozwalaj na edycję – dla formatu: tekst, liczba, data. W przypadku, gdy parametr jest zaznaczony (aktywność parametru zależna od parametru udostępniaj w e-Sklep) do Comarch ERP e-Sklep nie jest wysyłana wartość atrybutu ustawiona na karcie towaru. W Comarch ERP e-Sklep Klient może sam wprowadzić wartość atrybutu dla towaru, która w przypadku wygenerowania zamówienia zostanie umieszczona w polu Opis.

| 😤 Atrybut       | towaru - zostanie dodany    | -                                            | n x |
|-----------------|-----------------------------|----------------------------------------------|-----|
| <u>1</u> Ogólne |                             |                                              |     |
| Kod:            | CECHA                       | Cecha                                        |     |
| Format:         | tekst                       | • Język: polski •                            |     |
|                 | 🔲 zależny od kontrahenta    | 💟 udostępniaj w e-Sklep 🔲 pozwalaj na edycję | ×   |
|                 | 🔲 przenoś do Analiz BI      |                                              |     |
| Opis elem       | ientu                       |                                              |     |
|                 | 🔲 dokleić do opisu elementu |                                              |     |
| Pozycje d       | lokumentu                   |                                              |     |
|                 | 🔲 przenosić na transakcje   | 🔲 drukować na dokumentach                    |     |
| Pozycje,        | zasoby                      |                                              |     |
|                 | przenosić na dostawy        | 🔲 obowiązkowy                                |     |

Rys. Atrybut towaru – pozwalaj na edycję

#### 4.4.2 Zmiany w programie Comarch ERP Optima

- 1. Faktura Sprzedaży w formacie pdf dla kontrahenta !NIEOKREŚLONY!. Umożliwiono wysłanie do Comarch ERP e-Sklep Faktury Sprzedaży w formacie pdf dla kontrahenta !NIEOKREŚLONY!.
- Dodawanie tych samych danych binarnych. Wprowadzono mechanizm sprawdzający, czy na karcie cennikowej produktu wysyłanego do Comarch ERP e-Sklep nie są wskazane wielokrotnie te same dane binarne. Kontrola ta odbywa się podczas zapisu karty towaru.

## 4.5 Współpraca z wszystko.pl

- Cena jednostkowa towaru. Na kartach cennikowych w Comarch ERP Optima na zakładce Jednostki i kody można oznaczyć jednostkę miary jako JM dla ceny jednostkowej. Jeśli dla którejś jednostki zostanie ustawiona w tej kolumnie opcja TAK i dany produkt jest udostępniany we wszystko.pl, to jednostka ta zostanie zsynchronizowana do wszystko.pl nawet jeśli nie została ona przypisana na zakładce wszystko.pl. Informacja o cenie jednostkowej wyświetlona zostanie we wszystko.pl w szczegółach tego produktu.
- 2. Eksport faktur w formacie pdf. Umożliwiono wysyłanie faktur w formacie PDF do wszystko.pl. Jeżeli na wydruku Faktury Sprzedaży zaznaczono parametr Kopia elektroniczna (menu Wydruk danych/ Konfiguracja wydruków), podczas wydruku/ wysyłania e-mailem Faktury Sprzedaży wystawionej do Rezerwacji Odbiorcy, tworzona jest Faktura Sprzedaży w formacie PDF (Użytkownicy modułu Obieg Dokumentów mają dostęp do Faktur w formacie PDF w Archiwum Wydruków). Jeśli dodatkowo w konfiguracji wszystko.pl (menu System/ Konfiguracja/ Firma/ Ogólne/ e-Sklep/wszystko.pl zakładka Dodatkowe) zaznaczony jest parametr Eksport faktur w formacie pdf to faktura w formacie PDF jest wysyłana podczas synchronizacji do wszystko.pl.
- 3. **Dodawanie tych samych danych binarnych do wszystko.pl**. Wprowadzono mechanizm sprawdzający, czy na karcie cennikowej produktu wysyłanego do **wszystko.pl** nie są wskazane wielokrotnie te same dane binarne. Kontrola odbywa się podczas zapisu karty towaru.

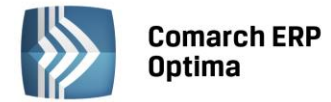

## 5 Detal

## 5.1 Nowości

1. Kody wagowe. Jeżeli w Konfiguracji Comarch ERP Optima/ Firma/ Handel/ Parametry wyłączony zostanie parametr Walidacja poprawności kodu EAN, wówczas kody rozpoczynające się prefiksem od 20 do 29 rozpoznawane są zawsze jako wagowe i program nie sprawdza poprawności cyfr kontrolnych.

## 5.2 Poprawiono

- 1. **Fiskalizacja paragonów.** W przypadku drukarek fiskalnych działających w połączeniu terminalowym, podczas fiskalizacji paragonu z kaucją pojawiał się komunikat: *Wystąpił błąd podczas generowania dokumentu XML*. Działanie poprawiono.
- 2. Lista paragonów. Zoptymalizowano wyświetlanie listy paragonów (Zestawienia/ Paragony).

## 6 Serwis

## 6.1 Poprawiono

1. **Części pobrane- Koszt.** W przypadku zmiany ceny na formularzu Części, która została już pobrana na zlecenie z magazynu – koszt przyjmował wartość 0,00. Działanie poprawiono.

## 7 CRM

## 7.1 Poprawiono

1. **Faktury cykliczne.** Zoptymalizowano proces usuwania podmiotów z wzorca faktury, co znacznie skróciło czas usuwania, w przypadku wzorców z dużą ilością kontrahentów.

## 8 Współpraca z Comarch ERP Mobile Sprzedaż

## 8.1 Nowości

 Edycja danych kontrahenta. W konfiguracji stanowiska sprzedaży mobilnej (menu System/ Konfiguracja -Firma/Urządzenia Mobilne/Stanowiska), na zakładce Ogólne dodano parametr Edycja kontrahenta. Zaznaczenie parametru pozwoli na edycję danych kontrahenta na poszczególnych stanowiskach sprzedaży mobilnej.

| 🍇 Stanowisko - zostani             | e zmienione                     |            | - X |
|------------------------------------|---------------------------------|------------|-----|
| <u>1</u> Ogólne <u>2</u> Operatorz | y i płatności <u>3</u> Magazyny |            |     |
| Numer stanowiska:                  | 1                               | Nieaktywne |     |
| Nazwa:                             | MOBILE                          |            | ×   |
| Opis:                              |                                 |            |     |
|                                    |                                 |            |     |
|                                    |                                 |            |     |
| Grupa towarów                      | GRUPA GŁÓWNA                    |            |     |
| Grupa Kontrahentów:                |                                 | •          |     |
| (                                  | 🗹 Edycja kontrahenta            |            |     |

Rys. Stanowisko sprzedaży mobilnej. Zakładka Ogólne.

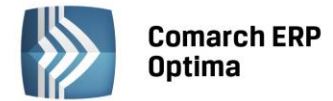

## 8.2 Poprawiono

1. **Edycja atrybutów kontrahenta.** Poprawiono działanie edycji wartości atrybutów kontrahenta na urządzeniu mobilnym.

## 9 Księgowość

## 9.1 Nowości

- 1. Księgowość. Deklaracje. Udostępniono możliwość naliczenia deklaracji rocznych na nowych formularzach obowiązujących za rok 2014 wraz z ich wydrukami oraz eksportem do Comarch ERP Pulpit Menadżera:
  - PIT-28(18) z załącznikami: PIT-28/A(15), PIT-28/B(13), PIT/O(20), PIT/D(24), PIT-2K(8),
  - PIT-36(20) z załącznikami: PIT/B(13), PIT/O(20), PIT/D(24), PIT-2K(8), PIT/UZ(1),
  - PIT-36L(10) z załącznikiem PIT/B(13).
- 2. Księgowość. Deklaracje. Załącznik PIT/D oraz Oświadczenie PIT-2K. Z poziomu formularza deklaracji rocznej PIT-28(18) oraz PIT-36(20) generowanej za rok 2014 i późniejszy wprowadzono możliwość dodania załącznika PIT/D Informacja o odliczeniu wydatków mieszkaniowych oraz oświadczenia PIT-2K Oświadczenie o wysokości wydatków związanych z inwestycją służącą zaspokojeniu potrzeb mieszkaniowych, na wzorach obecnie obowiązujących tj. PIT/D wzór 24 oraz PIT-2K wzór 8. Użytkownik może dodać tylko jeden załącznik PIT/D oraz oświadczenie PIT-2K.

Załącznik PIT/D składają podatnicy, którym w latach 2002-2006 został udzielony kredyt mieszkaniowy i chcą skorzystać z prawa odliczenia od podstawy obliczenia podatku, faktycznie poniesionych w danym roku podatkowym wydatków na spłatę odsetek od kredytu (pożyczki) udzielonej takiemu podatnikowi na sfinansowanie inwestycji mającej na celu zaspokojenie własnych potrzeb mieszkaniowych. Aby dołączyć do deklaracji rocznej PIT-28 lub PIT-36 załącznik PIT/D należy z poziomu zakładki *Załączniki* pod ikoną plus wybrać opcję **Załącznik PIT/D, PIT-2K**. W przypadku, kiedy Użytkownik pierwszy raz dokonuje odliczeń w ramach ulgi odsetkowej, należy dołączyć również oświadczenie PIT-2K. W tym celu należy na PIT/D zaznaczyć parametr **Podatnik po raz pierwszy dokonuje odliczeń w ramach ulgi odsetkowej**. Małżonkowie składają jeden załącznik PIT/D dlatego też w przypadku podatnika będącego w związku małżeńskim i składającego załącznik PIT/D wspólnie z małżonkiem należy podać dane małżonka.

Kwoty na załączniku PIT/D oraz oświadczeniu PIT-2K Użytkownik powinien uzupełnić ręcznie.

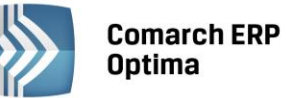

| COMARCH | ERP |
|---------|-----|
|         |     |

| 🎇 Załącznik PIT/D (we                                 | rsja formularza 24) [D                       | EK/12/2014/PIT36]       | ]                |            |                    |      |          | - 3 |
|-------------------------------------------------------|----------------------------------------------|-------------------------|------------------|------------|--------------------|------|----------|-----|
| <u>1</u> PIT/D A-B.2. <u>2</u> PIT/                   | D B.3C.2.                                    |                         |                  |            |                    |      |          |     |
| Podatnik po raz pierws                                | szy dokonuje odliczeń w                      | ramach ulgi odsetkowe   | 9                |            |                    |      |          |     |
| 🔲 Uzupełniam dane małż                                | żonka                                        |                         |                  |            |                    |      |          |     |
| A. DANE IDENTYFIKAC                                   | YJNE                                         |                         |                  |            |                    |      |          | ×   |
| A.2. DAINE MACZONKA                                   |                                              | 2. NIP/PESEL            |                  |            |                    |      |          |     |
| 7. Nazwisko                                           |                                              | 8. Pierwsze imię        |                  |            | 9. Data urodze     | enia | <b>v</b> |     |
| B. ODLICZENIA OD DOG<br>B. 1. ULGA ODSETKOWA Z        | CHODU (PRZYCHODU)<br>Z TYTUŁU SPŁATY ODSE    | TEK OD KREDYTU (POZ     | ŻYCZKI) ZACIĄ    | GNIĘTEGC   | NA CELE MIESZKANIC | WE   |          |     |
| Wydatki poniesione na                                 | a spłatę odsetek od kred                     | ytu (pożyczki), przypa  | idające do odlio | zenia w ro | oku podatkowym     | 10.  | 0,00 🗘   |     |
| Kwota wydatków                                        | ı przypadająca do odlicze                    | nia od przychodu w P!   | IT-28            |            |                    | 11.  | 0,00 🗘   |     |
| Kwota przypadaj                                       | iąca do odliczenia od doc                    | hodu w PIT-36           |                  |            |                    | 12.  | 0,00 🌲   |     |
| B.1.1. WNIOSEK MAŁŻ                                   | onków                                        |                         |                  |            | Podatnik           |      | Małżonek |     |
| Kwota wydatków mies                                   | szkaniowych – do odlicze                     | nia od przychodu w PI   | T-28             | 13.        | 0,00 🌲             | 14.  | 0,00 📮   |     |
| Kwota wydatków mies                                   | szkaniowych – do odlicze                     | nia od dochodu w PIT-   | 36               | 15.        | 0,00 🌲             | 16.  | 0,00 🌲   |     |
| <b>B.2. ODLICZENIA WYD</b><br>Wydatki mieszkaniowe po | ATKÓW – NA ZASADZ<br>niesione w roku podatko | IE PRAW NABYTYCH<br>wym | I                |            |                    |      |          |     |
| 17. Podać rodzaj:                                     |                                              |                         |                  |            |                    | 18.  | 0,00 ‡   |     |
| Odliczenia, które nie z                               | znalazły pokrycia w doch                     | odzie (przychodzie) za  | lata ubiegłe     |            |                    | 19.  | 0,00 ‡   |     |

Rys. Załącznik PIT/D, zakładka 1. PIT/D A-B.2.

| 🕅 Załącznik PIT/D (wersja formularza 24) [DEK/12/2014/PIT36]                                         |     |          | - X |
|----------------------------------------------------------------------------------------------------|-----|----------|-----|
| <u>1</u> PIT/D A-B.2. <u>2</u> PIT/D B.3C.2.                                                         |     |          |     |
| B.3. KWOTA PRZYPADAJĄCA DO ODLICZENIA OD DOCHODU (PRZYCHODU) W ROKU PODATKOWYM                       |     |          |     |
| Ogółem do odliczenia w roku podatkowym                                                               | 20. | 0,00 🌲   |     |
| Kwota przypadająca do odliczenia od przychodu w PIT-28                                               | 21. | 0,00 🗘   | ×   |
| Kwota przypadająca do odliczenia od dochodu w PIT-36                                                 | 22. | 0,00 ‡   |     |
| B.3.1. WNIOSEK MAŁŻONKÓW Podatnik                                                                    |     | Małżonek |     |
| Kwota wydatków mieszkaniowych – do odliczenia od przychodu w PIT-28 23. 0,00 🌻                       | 24. | 0,00 🌲   |     |
| Kwota wydatków mieszkaniowych – do odliczenia od dochodu w PIT-36 25. 0,00 🗘                         | 26. | 0,00 ‡   |     |
|                                                                                                    |     |          |     |
| C. ODLICZENIA OD PODATKU                                                                             |     |          |     |
| Kwota przysługującego odliczenia z tytułu systematycznego gromadzenia w roku podatkowym oszczędności | 27. | 0,00 ‡   |     |
| C.1. ODLICZENIA, KTÓRE NIE ZNALAZŁY POKRYCIA W PODATKU ZA LATA UBIEGŁE                               |     |          |     |
| Kwota odliczenia                                                                                     | 28. | 0,00 ‡   |     |
|                                                                                                    |     |          |     |
| C.2. KWOTA PRZYPADAJĄCA DO ODLICZENIA OD PODATKU W ROKU PODATKOWYM                                   |     |          |     |
| Ogółem do odliczenia w roku podatkowym                                                               | 29. | 0,00 ‡   |     |
| Kwota przypadająca do odliczenia od podatku w PIT-28                                                 | 30. | 0,00 ‡   |     |
| Kwota przypadająca do odliczenia od podatku w PIT-36                                                 | 31. | 0,00 ‡   |     |
| C.2.1. WNIOSEK MAŁŻONKÓW Podatnik                                                                    |     | Małżonek |     |
| Kwota wydatków mieszkaniowych – do odliczenia od podatku w PIT-28 32, 0,00 🌻                         | 33. | 0,00 🌲   |     |
| Kwota wydatków mieszkaniowych – do odliczenia od podatku w PIT-36 34. 0,00 🌲                         | 35. | 0,00 🌲   |     |
|                                                                                                    |     |          |     |

Rys. Załącznik PIT/D, zakładka 2. PIT/D B.3.-C.2.

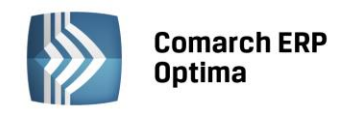

| COMARCH | ERP |
|---------|-----|
|         |     |

| Załącznik PIT/2K (wersja formularza 8) [DEK/12/2014/PIT36]                                                                                                    |                                                               |                                                                        | - |
|----------------------------------------------------------------------------------------------------|---------------------------------------------------------------|------------------------------------------------------------------------|---|
| PIT/D A-B.2. 2 PIT/D B.3C.2. 3 PIT-2K                                                                                                    |                                                               |                                                                        |   |
| Uzupełniam dane małżonka                                                                                                    |                                                               |                                                                        |   |
|                                                                                                    |                                                               |                                                                        |   |
| 2. NIP/PESEL                                                                                                    |                                                               |                                                                        |   |
| . Nazwisko 7. Pierwsze imię 8. Dat                                                                                                    | ta urodzenia                                                  | т <u>+</u><br>т                                                        |   |
| 9. Rodzaj inwestycji                                                                                                    |                                                               |                                                                        |   |
| 💿 1. budowa budynku mieszkalnego albo                                                                                                    |                                                               |                                                                        |   |
| <ul> <li>2. wniesienie wkładu budowlanego lub mieszkaniowego do spółdzielni mieszkaniowej na nabycie prawa do mieszkalnego albo lokalu mieszkalnego w takim budynku, albo</li> <li>3. zakup nowo wybudowanego budynku mieszkalnego lub lokalu mieszkalnego w takim budynku od gminy wybudowała ten budynek w wykonywaniu działalności gospodarczej, albo</li> <li>4. nadbudowa lub rozbudowa budynku na cele mieszkalne, lub przebudowa (przystosowanie) budynku ni opomieszczenia niemieszkalnego na cele mieszkalne, w wyniku których powstanie samodzielne mieszkalne s w przepisach prawa budowlanego.</li> </ul> | o nowo budov<br>albo od osob<br>emieszkalneg<br>spełniające w | vanego budynku<br>y, która<br>o, jego części lub<br>ymagania określone |   |
| Łączne wydatki na wyżej wymienioną inwestycję                                                                                                    | 10.                                                           | 0,00 🗘                                                                 |   |
| W tym udokumentowane fakturami wystawionymi przez podatników podatku od towarów i usług,<br>niekorzystających ze zwolnienia od tego podatku, w kwocie                                                                                                    | 11.                                                           | 0,00 ‡                                                                 |   |
| Rok rozpoczęcia budowy                                                                                                    | 12.                                                           | 0 ‡                                                                    |   |
| Rok zakończenia budowy                                                                                                    | 13.                                                           | 0 🗘                                                                    |   |
| Rok, w który został podatnikowi udzielony kredyt mieszkaniowy                                                                                                    | 14.                                                           | 0 ‡                                                                    |   |
| Kwota kredytu                                                                                                    | 15.                                                           | 0,00 ‡                                                                 |   |
|                                                                                                    |                                                               |                                                                        |   |

Rys. Załącznik PIT-2K.

#### Zmiany na formularzu deklaracji rocznej PIT-28(18)

Na formularzu deklaracji rocznej PIT-28(18) wprowadzono nową zakładkę *Załączniki*, w miejsce obecnej zakładki *PIT/B*. Dodawanie, edycja oraz usuwanie wszystkich załączników do deklaracji PIT-28 tj. PIT-28/A, PIT-28/B, PIT/O, PIT/D, PIT-2K jest dostępne z poziomu nowej zakładki *Załączniki*. W związku z tą zmianą zablokowano możliwość edycji wartości pól 130-133 dotyczących liczby załączników. Wartości w tych pozycjach będą uzupełniane automatycznie po dodaniu odpowiednich załączników do deklaracji PIT-28.

Parametr **Uzupełniam dane małżonka** na załączniku PIT/D oraz oświadczeniu PIT-2K będzie domyślnie odznaczony. Użytkownik ma możliwość jego zaznaczenia i uzupełnienia danych małżonka w sekcji A załącznika PIT/D oraz oświadczenia PIT-2K.

Dla deklaracji PIT-28 generowanej za rok 2014 i późniejsze, pozycje 67, 69 oraz 102 zostały zablokowane do ręcznego uzupełnienia przez Użytkownika w przypadku dodania załącznika PIT/D. Kwoty do tych pozycji będą automatycznie przenoszone z załącznika PIT/D.

Do pozycji 67. *Ulga odsetkowa – wykazana w części B.1. załącznika PIT/D* przenoszona jest wartość z poz. 13 załącznika PIT/D (jeżeli sekcja B.1.1 *Wniosek małżonków* jest aktywna) lub wartość z poz. 11 załącznika PIT/D (jeżeli sekcja B.1.1 *Wniosek małżonków* jest nieaktywna).

Do pozycji 69. Odliczenia od przychodów wydatków mieszkaniowych – wykazane w części B.3. załącznika PIT/D przenoszona jest wartość z poz. 23 załącznika PIT/D (jeżeli sekcja B.3.1 Wniosek małżonków jest aktywna) lub wartość z poz. 21 załącznika PIT/D (jeżeli sekcja B.3.1 Wniosek małżonków jest nieaktywna).

Do pozycji 102. *Odliczenia od ryczałtu z tytułu poniesienia wydatków – część C.2. załącznika PIT/D* przenoszona jest wartość z poz. 32 załącznika PIT/D (jeżeli sekcja C.2.1 *Wniosek małżonków* jest aktywna) lub wartość z poz. 30 załącznika PIT/D (jeżeli sekcja C.2.1 *Wniosek małżonków* jest nieaktywna).

Jeżeli w pozycji 135 *Załącznik PIT/D dołącza do swojego zeznania* wybrana zostanie opcja **Podatnik** lub **Małżonek** to pozycje 67, 69 oraz 102 na deklaracji PIT-28 zostaną uaktywnione i będzie można uzupełnić je ręcznie.

Do pozycji 135. Załącznik PIT/D dołącza do swojego zeznania i 136. Kod formularza, do którego został dołączony załącznik PIT/D dodano możliwość zaznaczenia opcji Nie dołączany. Jeżeli wartość w poz. 131 jest różna od zera to poz. 135, 136 i 137 będą zablokowane oraz w poz. 135 i 136 zaznaczony zostanie parametr **Nie dołączany**.

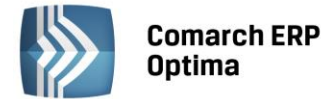

Pozycja 137. *Identyfikator podatkowy, nazwisko i imię małżonka oraz urząd, do którego został złożony załącznik PIT/D* będzie aktywna pod warunkiem że w poz. 135. zaznaczony zostanie parametr **Małżonek**.

Jeżeli do deklaracji rocznej PIT-28 nie zostanie dodany załącznik PIT-D i w poz. 135. Załącznik PIT/D dołącza do swojego zeznania wybrany zostanie parametr **Podatnik** wówczas w poz. 136. Kod formularza, do którego został dołączony załącznik PIT/D Użytkownik będzie miał możliwość wybrania opcji PIT-36 lub PIT-37 bez możliwości wybrania opcji PIT-28.

#### Zmiany na formularzu deklaracji rocznej PIT-36(20)

Na formularzu deklaracji rocznej PIT-36(20) z poziomu zakładki *Załączniki* wprowadzono możliwość dodawania, edycji oraz usuwania załącznika PIT/D oraz oświadczenia PIT-2K. W związku z tą zmianą zablokowano możliwość edycji wartości pól 314-315 dotyczących liczby załączników. Wartości w tych pozycjach będą uzupełniane automatycznie po dodaniu odpowiednich załączników do deklaracji PIT-36.

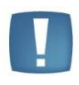

Uwaga: Odliczenia wykazane na formularzu kwot indywidualnych właściciela z poziomu *Ogólne/ Inne/ Właściciele – Lista kwot deklaracji właściciela* nie będą przenosić się na deklarację PIT-36. Użytkownik powinien uzupełnić je na formularzu załącznika PIT-D.

Jeżeli w poz. 6 *Wybór sposobu opodatkowania* na deklaracji PIT-36 zostanie wybrana opcja wspólnie z małżonkiem to na załączniku PIT/D zaznaczony zostanie parametr **Uzupełniam dane małżonka** oraz dane małżonka zostaną przeniesione z deklaracji PIT-36 do sekcji A załącznika PIT/D oraz oświadczenia PIT-2K.

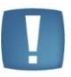

Uwaga: Jeżeli w poz. 6 *Wybór sposobu opodatkowania* na deklaracji PIT-36 zostanie wybrana opcja wspólnie z małżonkiem to dane małżonka należy uzupełnić przed dodaniem załącznika PIT-D lub oświadczenia PIT-2K. W przypadku nieuzupełnienia danych małżonka na deklaracji PIT-36, na załączniku PIT/D oraz oświadczeniu PIT-2K zaznaczony zostanie parametr *Uzupełniam dane małżonka* oraz Użytkownik nie będzie miał możliwości uzupełnienia danych małżonka w sekcji A. Po uzupełnieniu danych małżonka na deklaracji PIT-36 i ponownym przeliczeniu jej za pomocą ikony pioruna dane małżonka nie przeniosą się na załącznik PIT/D oraz na oświadczenie PIT-2K.

Jeżeli w poz. 6 *Wybór sposobu opodatkowania* na deklaracji PIT-36 zostanie wybrana opcja 1. *Indywidualnie* lub 4. *Dla osób samotnie wych. dzieci* to na załączniku PIT/D nie zostanie zaznaczony parametr **Uzupełniam dane małżonka**. Użytkownik ma możliwość jego zaznaczenia oraz uzupełnienia danych małżonka.

Jeżeli w poz. 6 *Wybór sposobu opodatkowania* na deklaracji PIT-36 zostanie wybrana opcja wspólnie z małżonkiem to poz. 15, 16, 25, 26, 34, 35 na załączniku PIT/D będą nieaktywne.

Jeżeli w poz. 6 *Wybór sposobu opodatkowania* na deklaracji PIT-36 zostanie wybrana opcja 1. *Indywidualnie* lub 4. *Dla osób samotnie wych. dzieci* oraz na załączniku PIT/D nie będą uzupełnione dane małżonka to sekcje B.1.1, B.3.1, C.2.1 *Wniosek małżonków* na załączniku PIT/D będą nieaktywne.

Jeżeli w poz. 6 *Wybór sposobu opodatkowania* na deklaracji PIT-36 zostanie wybrana opcja 1. *Indywidualnie* lub 4. *Dla osób samotnie wych. dzieci* oraz na załączniku PIT-D będą uzupełnione dane małżonka to sekcje B.1.1, B.3.1, C.2.1 *Wniosek małżonków* na załączniku PIT/D będą aktywne.

Pozycje 153, 156 oraz 188 na deklaracji PIT-36 zostaną zablokowane jeżeli zostanie naliczony załącznik PIT/D.

Do pozycji 153. *Ulga odsetkowa – wykazana w cz. B.1. załącznika PIT/D* przenoszona będzie wartość z poz. 12 załącznika PIT/D (jeżeli w poz. 6 *Wybór sposobu opodatkowania* na deklaracji PIT-36 zostanie wybrana opcja wspólnie z małżonkiem lub 1. *Indywidualnie* lub 4. *Dla osób samotnie wych. dzieci* oraz na załączniku PIT/D nie będzie zaznaczony parametr **Uzupełniam dane małżonka**) lub wartość z poz. 15 załącznika PIT/D (jeżeli w poz. 6 *Wybór sposobu opodatkowania* na deklaracji PIT-36 zostanie wybrana opcja 1. *Indywidualnie* lub 4. *Dla osób samotnie wych. dzieci* oraz na załącznika PIT/D (jeżeli w poz. 6 *Wybór sposobu opodatkowania* na deklaracji PIT-36 zostanie wybrana opcja 1. *Indywidualnie* lub 4. *Dla osób samotnie wych. dzieci* oraz na załączniku PIT/D będzie zaznaczony parametr **Uzupełniam dane małżonka**).

Do pozycji 156 *Odliczenia od dochodu wydatków mieszkaniowych* przenoszona będzie wartość z poz. 22 załącznika PIT/D (jeżeli w poz. 6 *Wybór sposobu opodatkowania* na deklaracji PIT-36 zostanie wybrana opcja wspólnie z małżonkiem lub 1. *Indywidualnie* lub 4. *Dla osób samotnie wych. dzieci* oraz na

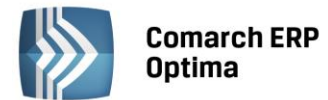

załączniku PIT/D nie będzie zaznaczony parametr **Uzupełniam dane małżonka**) lub wartość z poz. 25 załącznika PIT/D (jeżeli w poz. 6 *Wybór sposobu opodatkowania* na deklaracji PIT-36 zostanie wybrana opcja 1. *Indywidualnie* lub 4. *Dla osób samotnie wych. dzieci* oraz na załączniku PIT/D będzie zaznaczony parametr **Uzupełniam dane małżonka**).

Do pozycji 188. Odliczenia od podatku wydatków mieszkaniowych przenoszona będzie wartość z poz. 31 załącznika PIT/D (jeżeli w poz. 6 *Wybór sposobu opodatkowania* na deklaracji PIT-36 zostanie wybrana opcja wspólnie z małżonkiem lub 1. *Indywidualnie* lub 4. *Dla osób samotnie wych. dzieci* oraz na załączniku PIT/D nie będzie zaznaczony parametr **Uzupełniam dane małżonka**) lub wartość z poz. 34 załącznika PIT/D (jeżeli w poz. 6 *Wybór sposobu opodatkowania* na deklaracji PIT-36 zostanie wybrana opcja 1. *Indywidualnie* lub 4. *Dla osób samotnie* wych. dzieci oraz na załącznika PIT/D (jeżeli w poz. 6 *Wybór sposobu opodatkowania* na deklaracji PIT-36 zostanie wybrana opcja 1. *Indywidualnie* lub 4. *Dla osób samotnie* wych. dzieci oraz na załączniku PIT/D będzie zaznaczony parametr **Uzupełniam dane małżonka**).

Do pozycji 325. Załącznik PIT/D dołącza do swojego zeznania i 326. Kod formularza, do którego został dołączony załącznik PIT/D dodano możliwość zaznaczenia opcji Nie dołączany. Jeżeli w poz. 315 wartość jest różna od zera to poz. 325, 326, 327 będą nieaktywne oraz w poz. 325 i 326 zaznaczony zostanie parametr **Nie dołączany**.

Pozycja 327. *Identyfikator podatkowy, nazwisko i imię małżonka oraz urząd, do którego został złożony załącznik PIT/D* będzie aktywna pod warunkiem że w poz. 325 zaznaczony zostanie parametr **Małżonek**.

Jeżeli nie ma załącznika PIT-D i w poz. 325 zostanie zaznaczone pole **Podatnik** lub **Małżonek** to poz. 153, 156, 188 będą aktywne i możliwe do ręcznego uzupełnienia.

- 3. Księgowość. Deklaracja PIT-28, Deklaracja PIT-36 oraz Deklaracja PIT-36L. W związku z brakiem schem na dzień udostępnienia wersji Comarch ERP Optima 2015.1.1 podczas próby wysyłki deklaracji PIT-28(18), PIT-36(20) oraz PIT-36L(10) do systemu e-Deklaracje pojawi się komunikat: Deklaracja nie została wyeksportowana z powodu błędów. Eksport niemożliwy. Na dzień udostępnienia wersji 2015.1.1 nie została opublikowana struktura pliku e-Deklaracji. Eksport będzie możliwy, gdy odpowiedni schemat zostanie opublikowany.
- 4. Księgowość. Deklaracja PIT-36 oraz Deklaracja PIT-28. Załącznik PIT/O. Na formularzu załącznika PIT-O(20) w sekcji E. Informacja o dzieciach wykazanych w poz. 40 dodano nowe pozycje 7. i 8. Przysługujące odliczenia z tytułu ulgi na dzieci, które Użytkownik powinien uzupełnić ręcznie. Kwoty nie przenoszą się na deklarację PIT-28 oraz na deklarację PIT-36.

Na załączniku PIT-O dodanym do deklaracji rocznej PIT-28 w sekcji A. *Dane identyfikacyjne* parametry dotyczące małżonka będą odznaczone. Po zaznaczeniu parametru **Uzupełniam dane małżonka** będzie można uzupełnić je ręcznie.

Jeżeli w poz. 6 *Wybór sposobu opodatkowania* na deklaracji PIT-36 zostanie wybrana opcja 1. *Indywidualnie* to na załączniku PIT/O parametry dotyczące małżonka będą odznaczone i nieaktywne. Po zaznaczeniu parametru **Uzupełniam dane małżonka** będzie można uzupełnić je ręcznie.

Jeżeli w poz. 6 *Wybór sposobu opodatkowania* na deklaracji PIT-36 zostanie wybrana opcja wspólnie z małżonkiem to do sekcji A przeniesione zostaną dane z deklaracji PIT-36. Parametr będzie domyślnie zaznaczony i nieaktywny oraz sekcja A będzie zablokowana do edycji.

Jeżeli w poz. 6 *Wybór sposobu opodatkowania* na deklaracji PIT-36 zostanie wybrana opcja 4. *Dla osób samotnie wych. dzieci* to na załączniku PIT/O parametr **Uzupełniam dane małżonka** będzie niezaznaczony i nieaktywny oraz sekcja A będzie zablokowana do edycji.

Jeżeli w poz. 6 *Wybór sposobu opodatkowania* na deklaracji PIT-36 zostanie wybrana opcja wspólnie z małżonkiem oraz na załączniku PIT/O w sekcji E. zaznaczona zostanie opcja cały rok dla **Podatnika** to poz. 8 będzie nieaktywna.

Jeżeli w poz. 6 *Wybór sposobu opodatkowania* na deklaracji PIT-36 zostanie wybrana opcja wspólnie z małżonkiem oraz na załączniku PIT/O w sekcji E. zaznaczona zostanie opcja cały rok dla **Małżonka** to poz. 7 będzie nieaktywna.

5. Księgowość. Deklaracja PIT-36. Załącznik PIT/UZ. Na formularzu deklaracji rocznej PIT-36(20) z poziomu zakładki Załączniki wprowadzono możliwość dodawania, edycji oraz usuwania załącznika PIT/UZ(1). Dodanie załącznika jest możliwe w przypadku, gdy obliczony zostanie przynajmniej jeden załącznik PIT-O. Użytkownik może dodać tylko jeden załącznik PIT/UZ.

Parametry dotyczące małżonka uzupełniane będą analogicznie jak na załączniku PIT/O. Kwoty w poz. 10 i 11 Użytkownik powinien uzupełnić ręcznie. Do poz. 15 i 17 przenoszone będą wartości z deklaracji PIT-36. Jeżeli po zapisaniu załącznika PIT/UZ wartości w poz. 209 i 210 na deklaracji PIT-36 ulegną zmianie to przy zapisie deklaracji PIT-36 kwoty te będą weryfikowane z załącznikiem PIT/UZ. Jeżeli po dodaniu

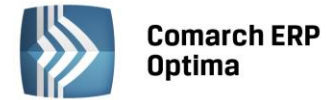

załącznika PIT/UZ dodane zostaną kolejne załączniki PIT-O to Użytkownik powinien zweryfikować kwoty w poz. 12 i 13 na załączniku PIT/UZ ponieważ nie wyliczą się one automatycznie.

| 🖁 Załącznik PIT/U  | Z (wersja 1) [DEK/12/2     | 014/PIT36]                |                     |     |                    |     |          | - |
|--------------------|----------------------------|---------------------------|---------------------|-----|--------------------|-----|----------|---|
| 1 PIT/UZ B-C       |                            |                           |                     |     |                    |     |          |   |
| 🗆 Uzupełniam dan   | e małżonka                 |                           |                     |     |                    |     |          |   |
| B. DANE IDENTYF    | IKACYJNE                   |                           |                     |     |                    |     |          |   |
| B.2. DANE MAŁŻON   | IKA                        | 2 NIP/PESEI               |                     |     |                    |     |          | 7 |
| 7 Nazwicko         |                            | 9. Diorwsza imia          |                     |     | Data urodzenia     | -   | -        |   |
| 7.1102/13/0        |                            | o, Pierwsze innię         |                     |     | 5. Data di odzenia | · · | •        |   |
| C DÓŻNICA MIC      |                            |                           |                     |     |                    |     |          |   |
| C. ROZNICA MIĘL    | DZY KWOTĄ PRZYSŁUGU        | JACEGO ODLICZENIA A       | A KWOTĄ ODLICZONĄ   |     | Podatnik           |     | Małżonek |   |
| Składki na ubezpie | eczenia społeczne i zdrowo | tne                       |                     | 10. | 0,00 🌲             | 11. | 0,00 🌻   |   |
| Różnica między kw  | votą przysługującego odlic | zenia a kwotą odliczoną w | zeznaniu podatkowym | 12. | 0,00 🌲             | 13. | 0,00 🌲   |   |
| Przysługująca kwo  | ota różnicy                |                           |                     |     |                    | 14. | 0,00 ‡   |   |
| Kwota do zapłaty   | z zeznania podatkowego P   | IT-36                     |                     |     |                    | 15. | 0,00 🌲   |   |
| Kwota do zapłaty   | pomniejszona o przysługuj  | iącą kwotę różnicy        |                     |     |                    | 16. | 0,00 ‡   |   |
| Nadpłata z zeznar  | nia podatkowego PIT-36     |                           |                     |     |                    | 17. | 0,00 ‡   |   |
| Łączna kwota zwr   | otu                        |                           |                     |     |                    | 18. | 0,00 🌲   |   |
|                    |                            |                           |                     |     |                    |     |          |   |
|                    |                            |                           |                     |     |                    |     |          |   |
|                    |                            |                           |                     |     |                    |     |          |   |
|                    |                            |                           |                     |     |                    |     |          |   |
|                    |                            |                           |                     |     |                    |     |          |   |
|                    |                            |                           |                     |     |                    |     |          |   |
|                    |                            |                           |                     |     |                    |     |          |   |
|                    |                            |                           |                     |     |                    |     |          |   |
|                    |                            |                           |                     |     |                    |     |          |   |
|                    |                            |                           |                     |     |                    |     |          |   |

Rys. Załącznik PIT/UZ.

- 6. Księgowość. Wprowadzono możliwość utworzenia uproszczonych zestawień księgowych dla jednostek mikro. Podczas konfigurowania nowej bazy firmowej w oknie *Kreatora konfiguracji parametrów firmy* dodano parametr Zestawienia Mikro. Jego zaznaczenie spowoduje wygenerowanie uproszonych zestawień o symbolu BILANS i RZiS. Jeśli zaznaczone zostaną Koszty "4" i dowolny Rach. zysków i strat to utworzy się RZiS z podpiętymi kontami "4". Jeśli zaznaczone zostaną Koszty "5" i dowolny Rach. zysków i strat to utworzy się RZiS z pustymi definicjami. Jeśli zaznaczone zostaną Koszty "4" lub "5" ale nie zaznaczony zostanie Rach. zysków i strat to nie utworzy się RZiS w wersji dla jednostek mikro.
- 7. Księga Podatkowa. W Konfiguracji Firmy/ Księgowość/ Parametry został dodany nowy parametr Księgowanie faktur zaliczkowych zafiskalizowanych od razu w przychody. Parametr ten domyślnie jest odznaczony. Po jego zaznaczeniu wszystkie faktury sprzedaży zaliczkowe zafiskalizowane z poziomu modułu Handel zostaną zaksięgowane do Rejestru VAT z ustawioną kolumną do księgowania 7. Sprzedaż. Faktury sprzedaży zaliczkowe nie-zafiskalizowane zostaną zaksięgowane do Rejestru VAT z ustawioną kolumną do księgowania 15. Zaszłości. Na fakturze finalnej pozycja dotycząca faktur zaliczkowych zarówno zafiskalizowanych jak i nie-zafiskalizowanych również będzie miała ustawioną kolumnę 7. Sprzedaż.

Jeżeli parametr w *Konfiguracji* nie będzie zaznaczony to faktury sprzedaży zaliczkowe zarówno zafiskalizowane jak i nie-zafiskalizowane zostaną zaksięgowane do *Rejestru VAT* z ustawioną kolumną do księgowania *15. Zaszłości*. Na fakturze finalnej pozycja dotycząca faktur zaliczkowych zarówno zafiskalizowanych jak i nie-zafiskalizowanych zostanie zaksięgowana do kolumny *7. Sprzedaż* (pozycja na plus) oraz do kolumny *15. Zaszłości* (pozycja na minus).

Aby dokumenty zostały poprawnie przeniesione za pomocą Pracy rozproszonej należy najpierw przenieść je do *Rejestru VAT*, a następnie do pliku xml.

8. **Ewidencja ryczałtowa**. Umożliwiono zaksięgowanie dokumentu *Różnicy kursowej* oraz dokumentu *Różnicy kursowej MW* do *Ewidencji ryczałtowej*. W związku z tym na formularzu *Zapisu księgowego różnicy kursowej* dodano zakładkę *Różnice kursowe* oraz na formularzu *Zapisu księgowego różnicy kursowej MW* dodano zakładkę *Różnice kursowe MW* z podpiętym dokumentem różnicy kursowej.

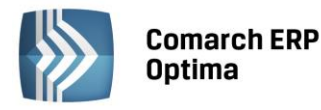

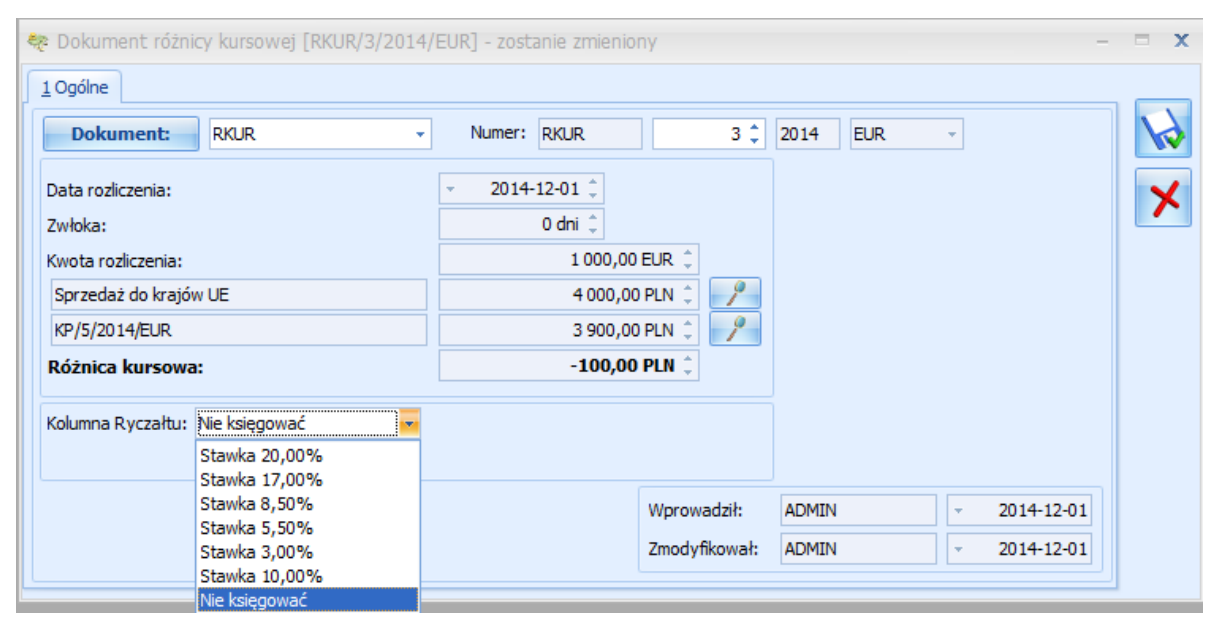

Rys. Dokument różnicy kursowej.

- 9. **Biuro Rachunkowe.** Udostępniono możliwość naliczenia deklaracji rocznych na nowych formularzach obowiązujących za rok 2014 wraz z ich wydrukami oraz eksportem do **Comarch ERP Pulpit Menadżera**:
  - PIT-28(18) z załącznikami: PIT-28/A(15), PIT-28/B(13), PIT/O(20), PIT/D(24), PIT-2K(8);
  - PIT-36(20) z załącznikami: PIT/B(13), PIT/O(20), PIT/D(24), PIT-2K(8), PIT/UZ(1);
  - PIT-36L(10) z załącznikiem PIT/B(13);
  - PIT-4R(5), PIT-8AR(4).
- 10. Biuro Rachunkowe. W związku z brakiem schem na dzień udostępnienia wersji Comarch ERP Optima 2015.1.1 podczas próby wysyłki deklaracji PIT-28(18), PIT-36(20), PIT-36L(10), PIT-11(21), PIT-40(20), PIT-4R(5) oraz PIT-8AR(4) do systemu e-Deklaracje pojawi się komunikat: Deklaracja nie została wyeksportowana z powodu błędów. Eksport niemożliwy. Na dzień udostępnienia wersji 2015.1.1 nie została opublikowana struktura pliku e-Deklaracji. Eksport będzie możliwy, gdy odpowiedni schemat zostanie opublikowany.

 Księgowość. Po przejściu na formularz kwot indywidualnych właściciela z poziomu Ogólne/ Inne/ Właściciele – Lista kwot deklaracji właściciela, Zakładka 1. PIT-36 lokator zamiast w polu Dochód zwolniony od podatku ustawia się w polu Miesiąc.

## 9.3 Poprawiono

- 1. **Księgowość kontowa.** Jeżeli zaksięgowany dokument miał uzupełnioną zakładkę *Predekretacja* wówczas z poziomu *Księgowość/ Dzienniki* na wydruku *Lista księgowań na kontach analitycznych* pojawiała się zawyżona wartość w podsumowaniu w pozycjach *Obroty poprzednio* oraz *Obroty narastająco + BO*. Działanie poprawiono.
- 2. **Rejestry VAT.** Zmodyfikowano formatkę dokumentu *Rejestru VAT* dostosowując do minimalnej wymaganej dla **Comarch ERP Optima** rozdzielczości.
- 3. **Rejestry VAT. Deklaracja VAT-9M.** Podczas wysyłki korekty deklaracji VAT-9M z uzupełnionym załącznikiem ORD-ZU nie był on dodawany do pliku xml. Działanie poprawiono.
- 4. Środki trwałe. W niektórych sytuacjach podczas księgowania Dokumentu likwidacji środka trwałego w budowie za pomocą predekretacji pojawiał się komunikat: BŁĄD KSIĘGOWANIA DOKUMENTU [Nr dokumentu]. Nie można zlokalizować wiersza do aktualizacji. Niektóre wartości mogły ulec zmianie od ostatniego odczytu. Działanie poprawiono.
- 5. Środki trwałe. Z poziomu Księgowość/ Dokumenty środków trwałych poprawiono wydruk Otrzymania/ Dokumenty OT seryjnie.

ERP

COMARCH

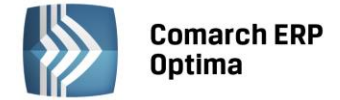

## 10 Kasa/ Bank

## 10.1 Nowości

 Księgowanie różnic kursowych do ewidencji ryczałtowej. Umożliwiono zaksięgowanie różnicy kursowej i różnicy kursowej magazynu walut do ewidencji ryczałtowej. Na formularzu różnicy kursowej/ różnicy kursowej magazynu walut dodane zostało pole na ustawienie Kolumny Ryczałtu, do której powinna być zaksięgowana kwota danej różnicy. Domyślnie w polu Kolumna Ryczałtu ustawia się wartość Nie księgować. Użytkownik sam powinien ustawić odpowiednią kolumnę. Księgowanie odbywa się z listy różnic kursowych.

## 10.2 Poprawiono

- 1. **Zapis kasowy/bankowy.** W specyficznych przypadkach na zapisach kasowych/bankowych zaksięgowanych do KPiR/KH możliwa była zmiana kwoty. Działanie poprawiono.
- 2. Dokumenty nierozliczone. Na dzień. W sytuacji gdy na zapisie kasowym/bankowym wpisany był długi opis, w momencie przeliczania listy dokumentów nierozliczonych na zakładce Na dzień pojawiał się komunikat *String or binary data would be truncated*. *The statement has been terminated*. Działanie poprawiono.

## 11 Płace i Kadry

## 11.1 Nowości

1. Aktualne wskaźniki.

## Konfiguracja / Program / Płace / Wynagrodzenia

- Przeciętne wynagrodzenie: 3781,14 zł (od 1.12.2014)
- Dochód deklarowany (składki społeczny): 2375,40 zł (od 01.01.2015)
- Minimalne wynagrodzenie ucznia I roku: 151,25 zł (od 1.12.2014)
- Minimalne wynagrodzenie ucznia II roku: 189,06 zł (od 1.12.2014)
- Minimalne wynagrodzenie ucznia III roku: 226,87 zł (od 1.12.2014)
- Wskaźnik waloryzacji: 97,1% (od 1.01.2015)

## Konfiguracja / Program / Płace / Podstawa składek ZUS

• Roczna podstawa składek ZUS: 118 770,00 zł (od 01.01.2015)

## Konfiguracja / Program / Płace / Zasiłki

• Maksymalna podstawa składek emerytalno-rentowych: 2375,40 zł (od 01.01.2015)

## Podstawa prawna:

Komunikat Prezesa Głównego Urzędu Statystycznego z dnia 12 listopada 2014 r. w sprawie przeciętnego wynagrodzenia w trzecim kwartale 2014 r. (M.P. 2014 poz.1077)

*Obwieszczenie Prezesa Zakładu Ubezpieczeń Społecznych z dnia 19 listopada 2014 r. w sprawie wskaźnika waloryzacji podstawy wymiaru zasiłku chorobowego przyjętej do obliczenia świadczenia rehabilitacyjnego w I kwartale 2015 r. (M.P. 2014 poz. 1126).* 

Obwieszczenie Ministra Pracy i Polityki Społecznej z dnia 27 listopada 2014 r. w sprawie kwoty ograniczenia rocznej podstawy wymiaru składek na ubezpieczenia emerytalne i rentowe (M.P. 2014 poz.1137).

- 2. **Formularz pracownika.** Na zakładce 2. Nr ident./podatki zmieniono nazwę zwijalnej grupy Urząd Skarbowy na Dane do deklaracji PIT pracownika oraz dodano nowe pola z danymi do deklaracji PIT:
  - Ograniczony obowiązek podatkowy (nierezydent) parametr domyślnie nie jest zaznaczony. Jego zaznaczenie powoduje uaktywnienie dodatkowych pól Rodzaj numeru identyfikacyjnego oraz Zagraniczny numer identyfikacyjny podatnika.

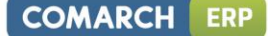

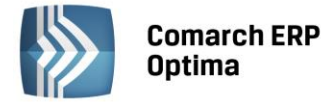

- Rodzaj numeru identyfikacyjnego w tym polu można wybrać z listy rodzaj numeru identyfikacyjnego pracownika,
- Zagraniczny numer identyfikacyjny podatnika w tym polu należy wpisać zagraniczny numer identyfikacyjny podatnika. Jeśli w polu Rodzaj numeru identyfikacyjnego wybrano Paszport, a pole Zagraniczny numer identyfikacyjny podatnika jest nieuzupełnione, to domyślnie przepisywany jest numer paszportu wpisany w grupie Inne na zakładce 2. Nr ident./podatki na formularzu danych kadrowych pracownika.

Po aktualizacji programu do wersji 2015.1.1 konieczne jest przed naliczeniem deklaracji za 2014 rok uzupełnienie powyższych pól na formularzu danych kadrowych pracowników, dla których będą liczone deklaracje IFT-1/IFT-1R(11) i wysyłane elektronicznie do systemu e-Deklaracje.

#### 3. **Deklaracje podatkowe:**

- wprowadzono nowe wzory formularzy oraz wydruków deklaracji podatkowych: PIT-11(21), PIT-40(20), PIT-R(17), IFT-1/1R(11), PIT-4R(5), PIT-8C(7), PIT-8AR(4),
- dostosowano wydruk deklaracji PIT-12(6) do nowego wzoru,
- umożliwiono naliczanie oraz wydruk PIT-R(17), jako załącznik do deklaracji PIT-40(20). Wydruk PIT-R(17) jest dostępny z poziomu formularza deklaracji PIT-40(20), jako załącznik do deklaracji PIT-40(20) lub jako oddzielny wydruk.

W związku z brakiem schem na czas udostępnienia wersji **Comarch ERP Optima 2015.1.1** podczas próby wysyłki deklaracji: PIT-11(21), PIT-40(20), PIT-R(17), IFT-1/1R(11), PIT-4R(5), PIT-8C(7), PIT-8AR(4) do systemu e-Deklaracje pojawi się komunikat: *Deklaracja nie została wyeksportowana z powodu błędów*. *Eksport niemożliwy. Na dzień udostępnienia wersji 2015.1.1 nie została opublikowana struktura pliku e-Deklaracji. Eksport będzie możliwy, gdy odpowiedni schemat zostanie opublikowany*.

#### Podstawa prawna:

Rozporządzenie Ministra Finansów z dnia 17 listopada 2014 r. w sprawie określenia niektórych wzorów oświadczeń, deklaracji i informacji podatkowych obowiązujących w zakresie podatku dochodowego od osób fizycznych (Dz.U. 2014 poz. 1634).

Rozporządzenie Ministra Finansów z dnia 27 listopada 2014 r. w sprawie określenia wzorów rocznego obliczenia podatku oraz zeznań podatkowych obowiązujących w zakresie podatku dochodowego od osób fizycznych (Dz.U. 2014 poz. 1674).

 e-Deklaracje – podpis niekwalifikowany. Umożliwiono podpisywanie e-Deklaracji: PIT-11(21), PIT-40(20), PIT-8C(7), IFT-1/1R(11), PIT-8AR(4), PIT-4R(5) podpisem niekwalifikowanym dla podatników będących osobami fizycznymi. Opcja ta jest dostępna z poziomu formularza deklaracji, z menu rozwijanego przy

przycisku *Wyślij deklarację do systemu e-Deklaracje* **Sobą fizyczną,** po wybraniu opcji **Podpis niekwalifikowany** przy eksporcie deklaracji do systemu e-Deklaracje pojawi się okno z danymi płatnika, które można edytować oraz miejscem na uzupełnienie kwoty przychodu za poprzedni rok. Wybranie opcji **Podpis niekwalifikowany** przez płatnika będącego osobą prawną skutkuje pojawieniem się komunikatu: *Podpisywanie deklaracji PIT podpisem niekwalifikowany możliwe jest jedynie dla osób fizycznych.* Kliknięcie w przycisk *Wyślij* 

*deklarację do systemu e-Deklaracje* domyślnie proponuje tę opcję podpisu, którą Użytkownik wybrał ostatnim razem.

- 5. **e-Deklaracje PIT-40(20).** Obsłużono wysyłanie deklaracji PIT-40(20) za pomocą systemu e-Deklaracje dla pracowników posiadających kraj zamieszkania inny niż Polska. Aby deklaracja mogła być wysłana pracownik musi mieć uzupełnione pole **Kod kraju** na formularzu danych kadrowych.
- 6. Typy wypłat Pozycja na deklaracji PIT. Dodano w słowniku nową pozycję PIT do deklaracji PIT-8AR PIT-8A. Kwoty wypłat z indywidualnego konta zabezpieczenia emerytalnego (art. 30 ust.1 pkt 14 ustawy). Nowa pozycja PIT będzie mieć zastosowanie dla przychodów uzyskiwanych od 1.01.2015 r., które będą wykazywane na deklaracji PIT-8AR za 2015 rok.
- 7. **Typy wypłat wliczany do GUS.** Dodano nowe opcje wykazywania danego typu wypłaty na raportach do GUS: *Zysk/Nadwyżka bilansowa* oraz *Dodatkowe wynagrodzenie roczne*.
- 8. **Wydruki do GUS.** W raportach pomocniczych do raportu Z-06 uwzględniono nowe pozycje GUS ustawiane na formularzu typu wypłaty: Zysk/nadwyżka bilansowa, Dodatkowe wynagrodzenie roczne.

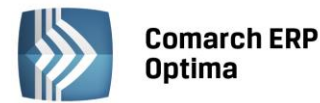

- 9. Kody ZUS:
  - Kod tytułu ubezpieczenia dodano nowe kody dla członków rad nadzorczych: 22 41 członek rady nadzorczej, podlegający z tego tytułu ubezpieczeniom emerytalnemu i rentowym oraz ubezpieczeniu zdrowotnemu, 22 42 członek rady nadzorczej, podlegający z tego tytułu ubezpieczeniom emerytalnemu i rentowym, nie podlegający ubezpieczeniu zdrowotnemu oraz zmieniono opis dla kodu 22 40. Nowe kody będą obowiązywać od 1.01.2015 r.
  - Kod stopnia pokrewieństwa zmieniono opis dla kodu 21,
  - Kod świadczenia/przerwy zmieniono opis dla kodów 121 i 122.
- 10. Naliczanie wynagrodzenia za czas urlopu. W Konfiguracji firmy / Płace / Parametry dodano parametr Pomijać czas pracy z wypłat bez zmiennych składników do urlopu liczonego wg daty wypł. Parametr wpływa na naliczenie wynagrodzenia za czas urlopu w przypadku, gdy jest ono wyliczane ze średniej z poprzednich wypłat według daty wypłaty, czyli tylko wówczas, gdy jest zaznaczony również parametr Średnia do urlopu wypoczynkowego wg daty wypłaty. W przypadku mieszanego systemu wypłat np. wynagrodzenie zasadnicze jest wypłacane na koniec miesiąca, a składniki zmienne uwzględniane do urlopu wypłacane z przesunięciem, przy obliczaniu wynagrodzenia za czas urlopu uwzględniany jest czas pracy tylko z miesięcy, za które wypłacono zmienne elementy. Pomijany jest czas pracy z miesięcy, za które były tylko wypłaty nie zawierające zmiennych składników wynagrodzenia wliczanych do podstawy urlopu.
- 11. Wydruki seryjne Karta wynagrodzeń wg okresu i Karta wynagrodzeń wg deklaracji. Dodano informację o podstawie składek: emerytalno-rentowych, chorobowej oraz zdrowotnej.

- 1. **Sposób naliczania składek ZUS.** Zmodyfikowano sposób naliczania składek ZUS w definicjach standardowych typów wypłat dla umów: *PIT-8B 8.Udz. w organach (bez kosztów)* oraz PIT-8B 8. *Udział w organach stanowiąc. z Nie naliczać* na *Naliczać*. Zmiana wprowadzona ze względu na nowe zasady podlegania ubezpieczeniom przez członków rad nadzorczych, które wejdą w życie 1.01.2015 r.
- 2. Deklaracja PIT-11. Zmieniono sposób naliczania deklaracji PIT-11. Przy wyliczaniu sprawdzany jest tylko miesiąc i rok deklaracji listy płac, na której naliczona jest wypłata, bez dodatkowego sprawdzania, czy data wypłaty z listy płac jest zgodna z miesiącem deklaracji.
- **3.** Deklaracja PIT-4R. Ujednolicono nazwy pól dotyczące **Operatora** dokonującego obliczenia i modyfikacji formularzy zaliczki na PIT-4R oraz deklaracji rocznej PIT-4R.

## 11.3 Poprawiono

- 1. **Deklaracja ZUS DRA właściciela.** Jeśli właściciel przez część miesiąca podlegał wszystkim ubezpieczeniom, a przez drugą część tylko ubezpieczeniu zdrowotnemu na deklaracje ZUS przenosiły się nieprawidłowe kwoty podstaw ubezpieczenia społecznego i/lub zdrowotnego. Poprawiono.
- Zaliczka podatku. W niektórych przypadkach niepoprawnie była naliczana zaliczka podatku od umowy zlecenia i dodatku wykazywanego w tej samej pozycji na deklaracji PIT, gdy w konfiguracji zaznaczone były parametry Rozlicz dodatki/potrącenia w wypłacie umów cywilnoprawnych i Podatek dla zleceniobiorców zaokrąglany łącznie dla wypłat z tą samą pozycją PIT. Poprawiono.
- 3. Wynagrodzenie za czas choroby. W wypłacie za grudzień, naliczanej z opcją wstecz w styczniu, niepoprawnie naliczał się zasiłek chorobowy zamiast wynagrodzenia za czas choroby, jeśli w poprzednim roku w styczniu był naliczany zasiłek chorobowy. Poprawiono.
- 4. Wyliczanie dopłat do godzin nocnych wg normy kodeksowej. Wyliczanie dopłat do godzin nocnych dla pracowników, którzy mają przypięty kalendarz, w którego definicji w konfiguracji zaznaczono parametr Dopłata do godzin nocnych liczona zgodnie z normą k.p. art.130 przy liczeniu dopłat w wypłatach za 2015 rok, norma była liczona bez pomniejszenia za stałe święta. Poprawiono.
- 5. Naliczanie wypłaty dla pracownika tymczasowego. W wypłacie pracownika z odnotowaną aktualizacją danych kadrowych w trakcie miesiąca, dodatki zdefiniowane jako wypłacane co 1 miesiąc, wyliczały się dla każdego z okresów oddzielnie, zamiast jeden raz za cały okres danego zatrudnienia w miesiącu. Poprawiono.

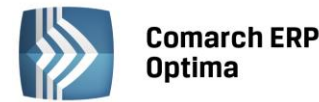

#### 6. Naliczanie wypłaty dla pracownika oddelegowanego:

- Jeśli pracownik oddelegowany do pracy za granicę, miał aktualizację w trakcie miesiąca i nieobecność pomniejszającą czas pracy, wówczas taki miesiąc nie był uwzględniany przy wyliczaniu podstawy zasiłku chorobowego i podstawa naliczała się nieprawidłowo. Poprawiono.
- Dodatek naliczany algorytmem 12, odwołujący się do wzorca płacowego wykorzystującego element *Dni pobytu za granicą (liczba diet),* nie był uwzględniany w podstawie składek, jeśli był przypięty na liście dodatków pracownika. Poprawiono.
- 7. **Dzielenie długotrwałych nieobecności podczas anulowania wypłat z ich rozliczeniem.** Poprawiono przepisywanie do podzielonych nieobecności informacji o serii i numerze zwolnienia oraz datach wystawienia i dostarczenia, tak by były zgodne z wpisanymi pierwotnie w nieobecności, która została podzielona.
- 8. **PKZP.** Kwoty zwrotu wkładów i wpisowego na liście wypłat składek miały zawsze wartość 0, a nie taką, jaką wypłacono pracownikowi, jeśli były ręcznie dodane lub zmodyfikowane przez Operatora w wypłacie. Poprawiono.
- 9. **Limit urlopu wypoczynkowego.** W limicie dla pracownika podejmującego pierwszą pracę, informacja o urlopie wypoczynkowym zaplanowanym (niezatwierdzonym) była wykazywana tylko w godzinach, bez przeliczenia na dni. Poprawiono.
- 10. **Personalizacja list płac.** Zablokowano możliwość zmiany statusu listy płac za pomocą menu kontekstowego dostępnego pod prawym przyciskiem myszy, jeśli ta opcja została zablokowana za pomocą personalizacji.
- 11. Serie kalendarzy. W *konfiguracji Firmy / Serie kalendarzy* umożliwiono kopiowanie zdefiniowanych dni pracy na formularzu serii.
- 12. Kalendarz (Nie)obecności. Zoptymalizowano edycję czasu pracy w akordzie.
- 13. Eksport deklaracji ZUS do pliku. Nie można było zapisać deklaracji do pliku, jeśli rozszerzenie \*.xml było napisane przy użyciu wielkich liter. Poprawiono.
- 14. Eksport deklaracji kadrowych/płacowych do pliku xls. Nie można było zapisać danych kadrowych/płacowych do pliku, jeśli rozszerzenie \*.xls było napisane przy użyciu wielkich liter. Poprawiono.
- 15. **Wydruk Kwitek wypłaty (jeden plik wydruk)** wykonywany z listy *Wypłaty pracowników*. Na wydruku niepoprawnie była wykazywana podstawa składki zdrowotnej, jeśli w wypłacie był więcej niż jeden element. Poprawiono.

COMARCH